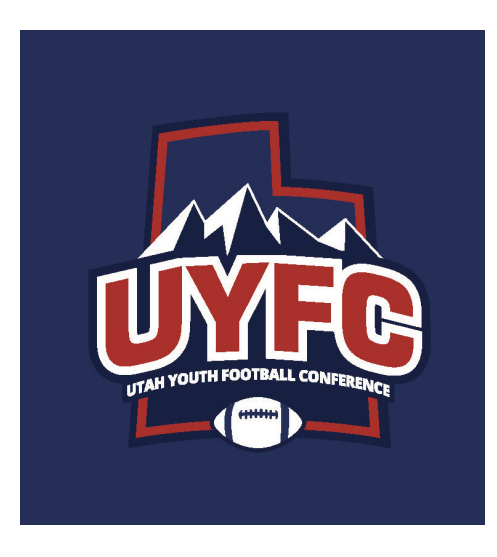

## UTAH YOUTH FOOTBALL CONFERENCE REQUIRED COACH CERTIFICATION

THESE TRAININGS ARE REQUIRED FOR ALL HEAD COACHES, OFFENSIVE COORDINATORS & DEFENSIVE COORDINATORS. THESE TRAININGS ARE OPTIONAL BUT ENCOURAGED FOR ALL OTHER ASSISTANT COACHES.

COURSES AND CERTIFICATIONS ARE FREE OF CHARGE.

## **Step-by-Step Instructions**

Website: https://nfhslearn.com

Click "register" and create an account. Fill out your profile information. Make sure to select "Utah" as your state.

## For organization type in **UYFC**

| Twitter     | News 🗸  | Popular 🗸 |          |  |
|-------------|---------|-----------|----------|--|
|             |         | Sign      | Register |  |
| ا√ <b>ا</b> | JSER LO |           | e a      |  |
| TURED C     | OURSES  | 7         | _        |  |

Fill out additional information and make sure to list how your name should appear on certificate. Select "coach" as your primary position and select "yes" to take courses in Utah.

| Additional Information                                                                                                    | FHS.org NE  | Welcome to your NFHS Account                                                                                                    | × |
|----------------------------------------------------------------------------------------------------|-------------|----------------------------------------------------------------------------------------------------|---|
| What mame should appear on all completion<br>certificaties for this account?       Completion Certificatie         Name on Printed Certificatie       Completion Certificatie         Passes onter a certificate name,<br>substributed on the completion of a counter has<br>been tables.       Completion Certificatie         What is your printery position?       Oficial         Parent       Oficial         Counts       Oficial         Main instator       Official         Student       Displetion | Ch Now      | www.NFHS.org<br>The official website of the NFHS<br>Mersen to NFHS Rules, professional memberships<br>(insurance), articles and publications<br>Mersen to NFHS Learning Center<br>Mersen to NFHS Learning Center<br>Mersen to NFHS Learnin |   |
| Finish                                                                                                    | es<br>cates | Credentials in progress and other great features to     get the most out of your NFHS Learn account     Next     Go to My Credentials →                                                                                                    |   |

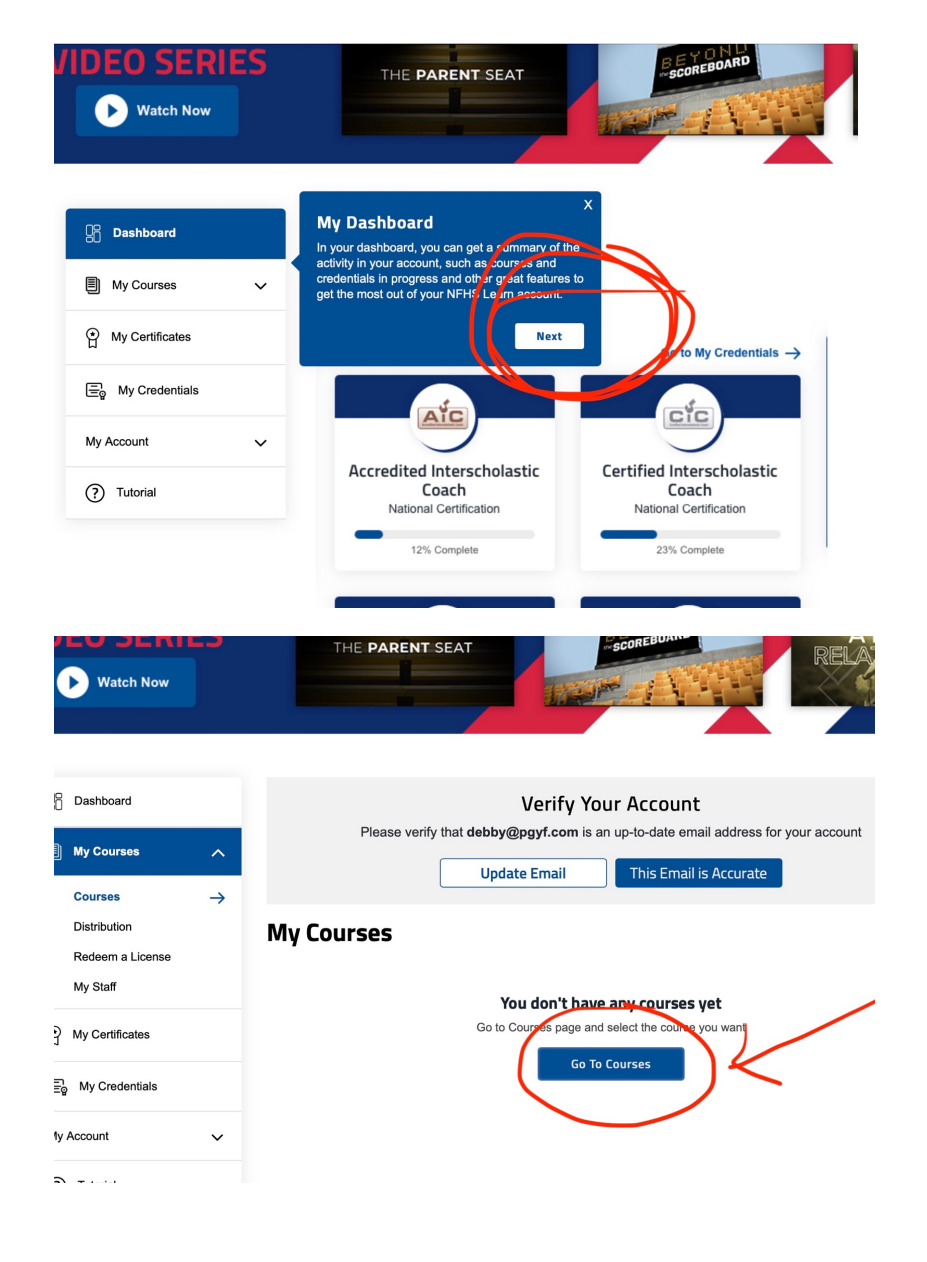

The next page will have a long list of courses. The required courses to take are:

## 1. Bullying, Hazing and Inappropriate Behavior

2. Concussion in Sports.

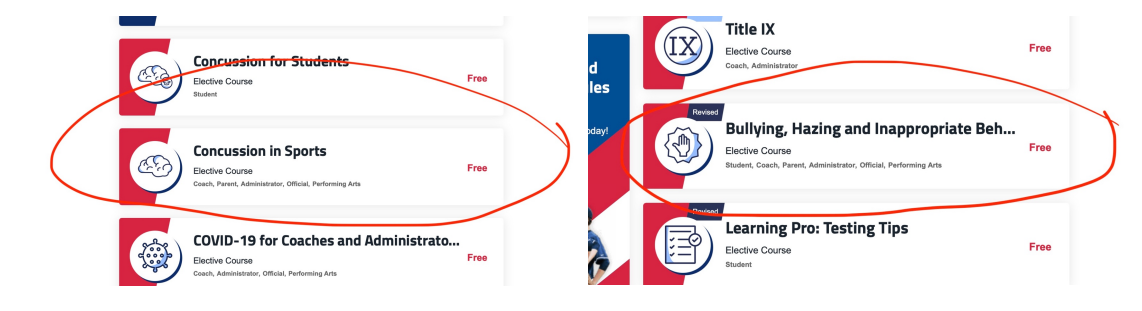

Click on the course title. The next page you will need to click on "order course". Make sure Utah is the state listed.

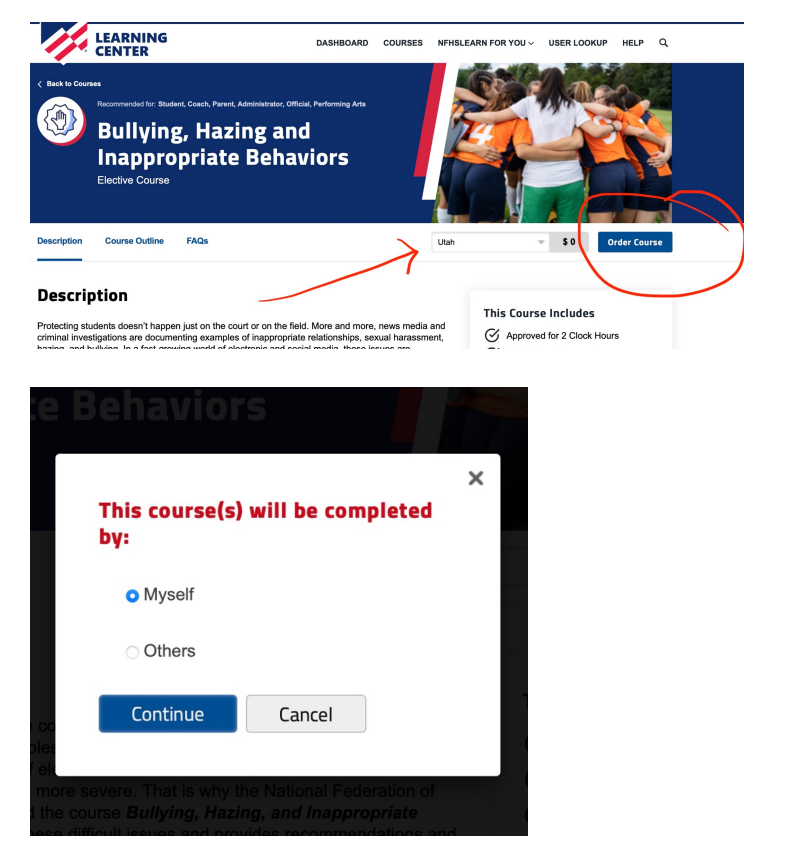

On the next page select "myself" and hit continue.

On this page select "continue shopping" so you can add the other course, repeat steps and then "check out".

| Your Shopping Cart                                                                   |                                                                                                    |                         | Join the NFHS Coaches Association Membership \$35.00           The mission of the NFHS Coaches Association is to enhance the professional development of<br>al high school sports coaches in order to improve interachedastic unletticis in America.                                                                                                    |       |                            |  |
|--------------------------------------------------------------------------------------|----------------------------------------------------------------------------------------------------|-------------------------|----------------------------------------------------------------------------------------------------|-------|----------------------------|--|
| Join the NFHS Coad<br>The mission of the NFHS Coad<br>all high school sports coaches | ches Association Membership \$35.00<br>ches Association is to enhance the professional development of<br>in order to improve interscholastic athletics in America. | ×<br>Add to Cart        | Includes:   Includes:  Includes:  Include:  Includes:  Include:  Include:  Inclu |       |                            |  |
| Includes: G Insurance Co<br>Not the membership you're loo                            | overage 🧭 Access to the NFHS Rules App<br>sking for? Select a different membership Coaches                                                                         | 77                      | Courses for myself<br>Course                                                                                                    | State | ltem Total                 |  |
| Courses for myself                                                                   | State                                                                                                    | Item Total              | Bullying, Hazing and<br>Inappropriate Behaviors                                                                                                    | Utah  | \$0.00 ×                   |  |
| Bullying, Hazing and<br>Inappropriate Behaviors                                      | Ulah                                                                                                    | \$0.00 ×                | Concussion in Sports                                                                                                    | Utah  | \$0.00 ×                   |  |
|                                                                                      | Courses for M                                                                                                    | yself Subtotal: \$0.00  | Courses for Myself Subtotal: \$0.00                                                                                                    |       |                            |  |
|                                                                                      |                                                                                                    | Total: \$0.00           | Total: \$0.00                                                                                                    |       |                            |  |
|                                                                                      |                                                                                                    | tinue Shopping Checkout |                                                                                                    | c.    | Continue Shopping Checkout |  |

Check to agree to no refunds and then click "continue'.

On the next page select "go to my courses".

You'll then be sent back to the home landing page. Verify that your email is accurate and then on the following page click on the "My Courses" menu button.

Click on "Begin Course" to start the training. There will be an ad, you'll be asked your language preference, a brief tutorial will be shown and then the training will start.

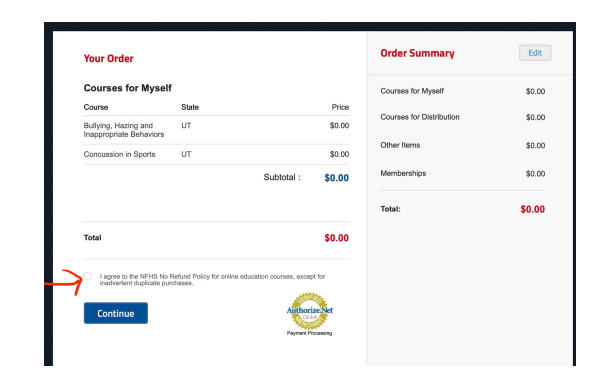

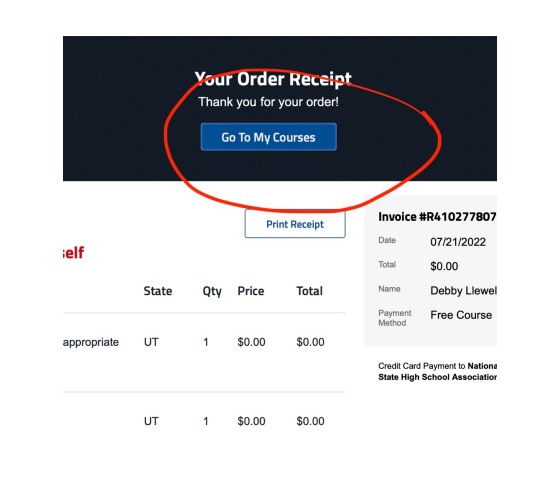

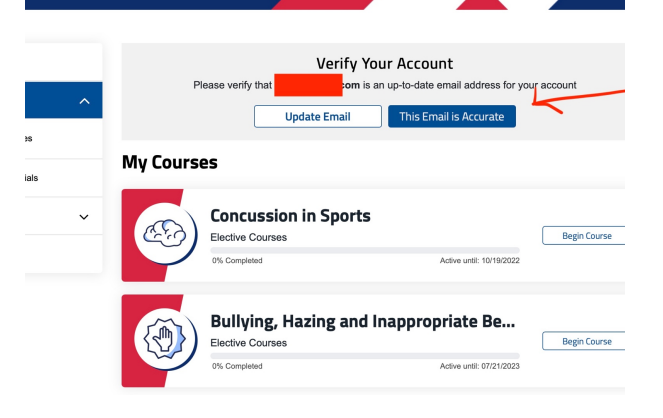

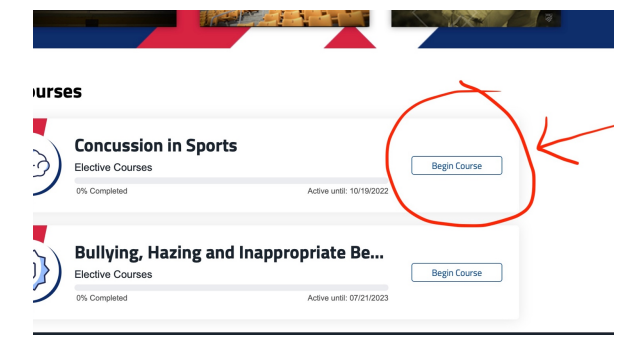

This training will not let you click "next" until each section/video is completed. When clicking "next" after each section is complete, you may see the window on the left pop up. If this happens, keep clicking "close" and you will finally get to the next section. To avoid this, once the section is done, click the video replay icon, let the video start again and then click "next".

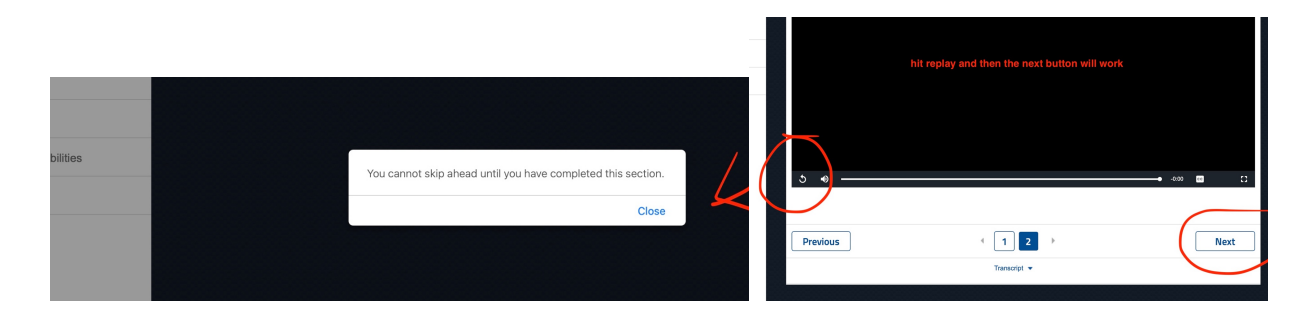

You must take the required test after the training and then finish the "conclusion" session, complete the course evaluation and then you are able to download your certificate to send to your district president. You are encouraged to utilize other resources on this website. Thank you.